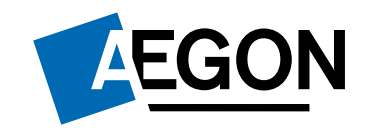

### E-nyilatkozat változásai – Front End

Hatály: 2021.04.01

Segítünk az embereknek anyagi biztonságot teremteni egy életen át

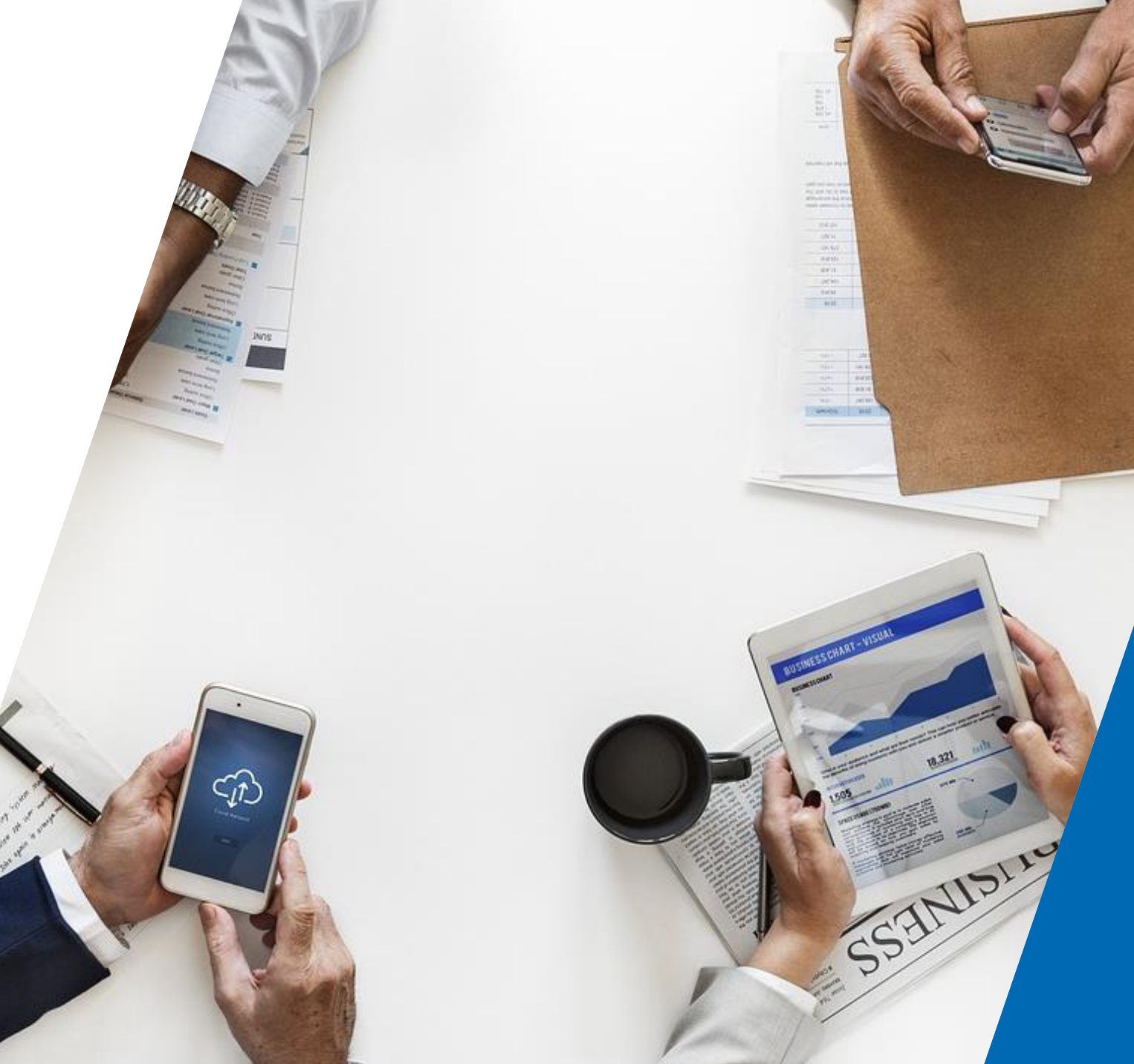

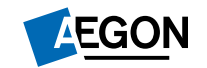

# Új e-nyilatkozat a FrontEnd-ben

3

enter

~

1

shift

7

10

=

11

47

9

7

0

2

0

K

m

0

\*

U

n

8

9

0

84

N

g

6

1

Az ajánlat véglegesítése menü változásai

#### Miről szól ez a nyilatkozati blokk?

- Az e-nyilatkozaton szereplő nyilatkoztatások egy élő, dinamikus formája kerül bevezetésre a FrontEnd ajánlatfelvétel során.
- Az ajánlat felvétel során megadott információk mentén az adott ajánlatra releváns nyilatkozati elemek egy külön blokkban jelennek meg az ajánlat véglegesítése menüpontban.
- A nyilatkozatok dinamikusan változnak az ajánlat felvételtől függően.
  - PI:
  - ha van e-kapcsolat jelölve akkor nyilatkoztatjuk róla az ügyfelet, ha nincs ekapcsolat jelölve akkor nem.
  - ha nem-élet ajánlatot készítünk, akkor nem nyilatkoztatjuk élet termékekre vonatkozó részekről.

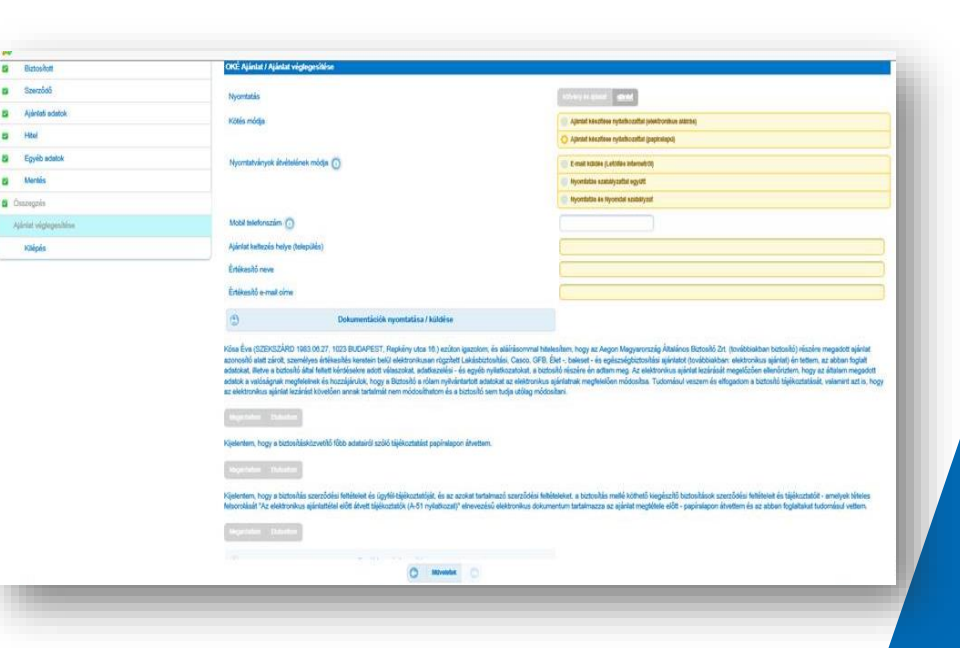

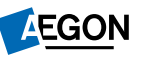

#### Az ajánlat véglegesítése menü változásai

 Az e-nyilatkozaton szereplő releváns nyilatkozati részek az ajánlat véglegesítésnél szerepelni fognak!

#### (új elem!)

 Ameddig az előajánlati csomagot nem küldjük el vagy nyomtatjuk ki addig az e-nyilatkozati kérdésekre nem lehet választ adni. (szürkék a funkciógombok)

|                  | OKE: Ajántat / Ajántat véglegesítése                                                                                                    |                                                                                                    |
|------------------|----------------------------------------------------------------------------------------------------|----------------------------------------------------------------------------------------------------|
| Szerződő         | Nyomtatās                                                                                                    | ADDAUGH ADDAUG COMM                                                                                                    |
| Vertet edetok    | Kitela micha                                                                                                    | Alientel Martinear rootante contract toward contracts and the second                                                                                                    |
| Hitel            | - Andrew Andrew                                                                                                    | Aprilat Macritare nytathoathil (paptrainpi)                                                                                                    |
| Egyéb adatok     | Neomtatvárvek átvítelének móda 🔿                                                                                                    | Presid Intritia (Leffdia Internet/10                                                                                                    |
| Mentés           |                                                                                                    | <ul> <li>Hyonibiles szakályzattal segvőt</li> </ul>                                                                                                    |
| angalin          |                                                                                                    | <ul> <li>Hyoritalia &amp; Nyorital stabiliyati</li> </ul>                                                                                                    |
| iat viglepenhine | Mobil Intelforaziim                                                                                                    |                                                                                                    |
| Chinde           | Atánlat keltezés helve (település)                                                                                                    |                                                                                                    |
|                  | Entire No man                                                                                                    |                                                                                                    |
|                  | Frank Barren Sterr                                                                                                    |                                                                                                    |
|                  | Enterento e-mail cinte                                                                                                    |                                                                                                    |
|                  |                                                                                                    |                                                                                                    |
|                  | Dokumentikciók nyomtatisa / kúldése<br>Kósa Éva (SZENSZÁRD 1963 00 27, 1023 BUCAPEST, Replány utca 10.) eziton igazolo<br>azonoshó alat ziszk, személyes énlészéké kentén hell elektronikusan rogzhet Lukido                                                                                                    | m, és aláírásonvnal hitelesíhen, hogy az Aegon Megyarország Átalános Botosióö 24. (tovióbiaktun botosió) részére megedott ajárlat<br>sztosíhási Casoo. CFR, Bet - baleset - és egiszzégbistosíhás ajárlatot (tovióbiaktur elektronikus ajárlat) én tetem, az abban foglat                                                                                                    |
|                  | Dokumentiációk nyonatáksa / kútólése           Kósa Éva (SZERKSZÁRD 1983 00 27, 1023 BUCKAPEST, Repkén y utra 10.) eszílon sporoblá alatt zárolt, személyna érikeszéki szensén belő elektronkan meggabet kutéléseke a valóságnat megfaletinké és hozzájárokk, Royy a Búckabá a valóságnat megfaletinké és hozzájárokk, Royy a Búckabá a valóságnat megfaletinké és hozzájárokk, Royy a Búckabá a valóságnat megfaletinké és hozzájárokk, Royy a Búckabá a valóságnat megfaletinké és hozzájárokk, Royy a Búckabá a valóságnat megfaletinké és hozzájárokk, Royy a Búckabá a valóságnat megfaletinké és hozzájárokk, Royy a Búckabá a valóságnat megfaletinké és kezető készége kezetőkésé kezetőkéséke a valóságnat megfaletinké szerződési setelése veletelő szérők szerződési setelése kezetők kezetőkésékezetőkésékésékezetőkésékésékezetőkésékezetőkésékezetőkésékezetőkésékezetőkésé | m, és atálrísommal hitelesítem, hogy az Aegon Magyarorzság Áðalános Botosió 2rt. (toviðbiakban botosió) részére megadott sjárlat<br>citolalai. Casoo. OFB, Elet - baleset - és egitezelgőstovíhis sjárlat kozárlasi megafótt sjárlat i in telem, az abban foglat<br>b nylaktozatokut, a botoslá riszére én adtem meg. Az elektronius sjárlat kozárlasi megafótt sjárlat i is ho<br>sam hoga ulatoga sjárlatnak megfelsítéen mődosítes. Tudomásul veszem és elfogadom a batosilá téjékoztatásit, valamint azt is ho<br>sem hoga ulátag módosítesi.                                                                                                    |
|                  | Dokumentiációk nyonatátisa / küldére           Kósa Éva (GZERKIZÁŘID 1963 007, 1073 BUCIAPEEST, Repkény utca 10) esziton (spazola<br>azorosobó sitat zárot, személyes érritezekés kenetin belű ekétronikasan regzbelt sitelés<br>adataka velkésekés elősztekésékés kenetin belű ekétronikasan regzbelt sitelés<br>adataka velkésekés elősztekésékés ér konstrálatoka (spazola kenetin belőt ekétronikasan regzbelt sitelés<br>adataka velkésekése elősztekésékés érő kenetin belőt belőt kenetin belőt belőtekésékés elősztekésékés<br>szelekesekése elősztekésékésékésekés érősztekésékésekésekés elősztekésékés<br>kelentem, hogy a bistosításákésekésékés veltő főbb adata tél szőlőt bijákoztatását papinalapon álvető<br>kelentem, hogy a bistosítás szerződési feltélése kés ígyélé tájákoztatáját, és az azokat te<br>kelencikását ke előbb nélas agártatátát előtt a tájákoztatását, k-61 nyladkozattő<br>kelencikását ke előbb nélas agártatátát előtt a tájákoztatását, k-61 nyladkozattő<br>(tegztetete)                                                                                                    | m, és atálrisonnmal hitelesítem, hogy az Aegon Megyarorzzág Átalános Biotosió 24. (tovióbiakban botosió) részére megedott sjártat<br>iztolnási. Casco. CFB. Elet - baleset - és egitezelejőstolnási sgártatot (tovióbiakban velektorokas sjártat) én tetlem, az abbon foglat<br>b nyisktozatokat, a botosilá niezére én ostem meg. Az elektronisas sjártat kozárásál megelőzően ellenösztem, hogy az átalam negodott<br>sjártat az elektronisa sjártat megfelelően mödositas. Tudomásul veszem és elfogadom a botosiló téjékoztatásist, velanist azt is ho<br>5 sem hogis utólog módosítari.<br>am.<br>trahmazó szerzősési feléfeleleket, a biztosítás melé köthető kegésztő biztosítások szerzősési feléfelele és téjékoztatását - amelyek hételes<br>zésű elektronikus dokumentum tatalmazza az ajártat megtélele előt - papánlagon átvetlem és az atban foglatásat tudonásul vetlem. |
|                  | Dokumentiációk nyonatátisa / kútólese           Kósa Éva (GZERISZÁRD 1963 00.27, 1023 BUCIAPEET, Repkiny utca 10) esziton jazzbó azorosóko sitat zárot, személyes érikészék senesin belő ekétronikusan rögzhét talába iste a botosobó ártal felest keletek kesetése esenesi teatámát reen módosobhatom és a bitosobó esetek senesin belő ekétronikusan rögzhét talába iste esenesi teatámát reen módosobhatom és a bitosobó esetek senesi belő ekétronik senesi teatámát reen módosobhatom és a bitosobó esetek senesi teatámát reen módosobhatom és a bitosobó esetek senesi teatámát reen módosobhatom és a bitosobó esetek senesi teatámát reen módosobhatom és a bitosobó esetek senesi teatámát reen módosobhatom és a bitosobó esetek senesi teatámát reen módosobhatom és a bitosobó esetek senesi teatámát reen módosobhatom és a bitosobó esetek senesi teatámát reen módosobhatom és a bitosobó esetek senesi teatámát reen módosobhatom és a bitosobó esetek senesi teatámát reen módosobhatom és a bitosobó esetek senesi teatámát reen módosobhatóm és a bitosobó esetek senesi talábó tájákoztaták senesi teatámát reen módosobhatom és a bitosobó esetek senesi teatá senesi teatámát reen módosobhatómát senesi teatámát reen módosobhatóm és a bitosobó esetek senesi teatá senesi teatámát senesi teatámát senesi teatá senesi teatá senese senesi teatá senesi teatá senesi teatá senese senesi senesi ses | m, is atálirásommal hatelsihem, hogy az Aegon Megyarorzzág Átalános Biotosió 24. (tovióbiakban botosió) részére megedott sjártat<br>iztolnási. Casco. CFB. Ekt baleset - és egiszképtictolhási sgártatot (tovióbiakban: veletorokas sjártat) én tetem, az abbon foglat<br>in nyilekszetakel, a botositá niezére én ostem meg. Az elektronisas sjártat kezárásál megelőzőse elektörzéne, hogy az átalam megodott<br>sjártat az elektosisa sjártatatak megfelelően mössekse. Tudomásul veszem és elfogadom a batosihó téjékoztatását, valamint azt is, hog<br>sem tudja utólag módosíkari.<br>em.                                                                                                    |

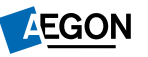

#### Az ajánlat véglegesítése menü változásai

 A dokumentumok elküldése vagy nyomtatása után aktívvá válnak a nyilatkozati rész funkciógombjai.

(sárgára váltanak a funkciógombok)

| Kósa Éva (SZEKSZÁRD 1983<br>azonosló álatt zárolt, személy<br>adatokat, Betve a biztosító álta<br>adatok a valóságnak megfelet | 08.27, 1023 BUDAPEST, Repkrény utca 18.) ezűkon igazolom, és alláírásommal hi<br>es értékesítés keretein belű elektronikusan rögzhett Lakásbiztosítási. Casco, GFB<br>al feltett kördésekre adott villaszokat, adatkezelési - és egyéb nyilatkozatokat, a biz<br>rek és hozzájárulok, hogy a Biztosító a rőlam nyilvántartott adatokat az elektroniku<br>Lövetően armak tertemilt nem módsosíttarm és a biztosító sem tuda utólas mát | elesítem, hogy az Aegon Magyarország Átalános Biztosító Zrt. (továbbiakban biztosító) részére megadott ajánlat<br>Étet -, baleset - és egészségbiztosítási ajánlatot (továbbiakban: elektronikus ajánlat) én tettem, az abban foglat<br>tosító részére én adtam meg. Az elektronikus ajánlat lezárását megelőzően elenőirztem, hogy az általam megadott<br>a sjánlatnak megfelelően módosítsa. Tudomásul veszem és elfogadom a biztosító tájékoztatását, valemint azt is, hogy<br>ontan: |
|----------------------------------------------------------------------------------------------------|----------------------------------------------------------------------------------------------------|----------------------------------------------------------------------------------------------------|
| Migardistam Endautióm                                                                                                    |                                                                                                    |                                                                                                    |
| Kijelentem, hogy a biztosibisko                                                                                                | iszve lő föbb adutairól szölő tájékoztutást az általam megjelőlt e-mail olmen interne                                                                                                    | tes latöttéssef átvattam.                                                                                                    |
| Magardatian Etubation                                                                                                    |                                                                                                    |                                                                                                    |
| Köelentem, hogy a bötosítás s<br>felsorolását "Az elektronikus aj<br>abban foglaitakat tudomásul v                             | zerz dési feltételeit és ügytét téjékoztatóját, és ez ezekut tartalmazó szerződési te<br>jásla átol előt átvett tájékoztatók (A-61 nytatkozat)" elnevezésű elektronikus doku<br>eller                                                                                                    | tébeleket, a biztonikás mellé kölhető kiegészítő biztonikások szerződési feltételet és tájéksztatót - amelyek tételes<br>mentum tartalmazza az ajánlat megtétele előtt - az általam megjelőlt e-mail zímen internetes letöltéssel átvettem és az                                                                                                    |
| Mogerowitem Elubration                                                                                                    |                                                                                                    |                                                                                                    |
| 14                                                                                                    | Trouble a viigingeshiere                                                                                                    |                                                                                                    |
|                                                                                                    | C Althought C                                                                                                    |                                                                                                    |
|                                                                                                    |                                                                                                    |                                                                                                    |

Az ajánlat véglegesítése menü változásai

 Amennyiben olyan nyilatkozat kerül elutasításra amely esetében az ajánlat nem véglegesíthető, akkor hibaüzenet jelenik meg.

(Felugró ablakban és a nyilatkozati elemnél közvetlenül is.)

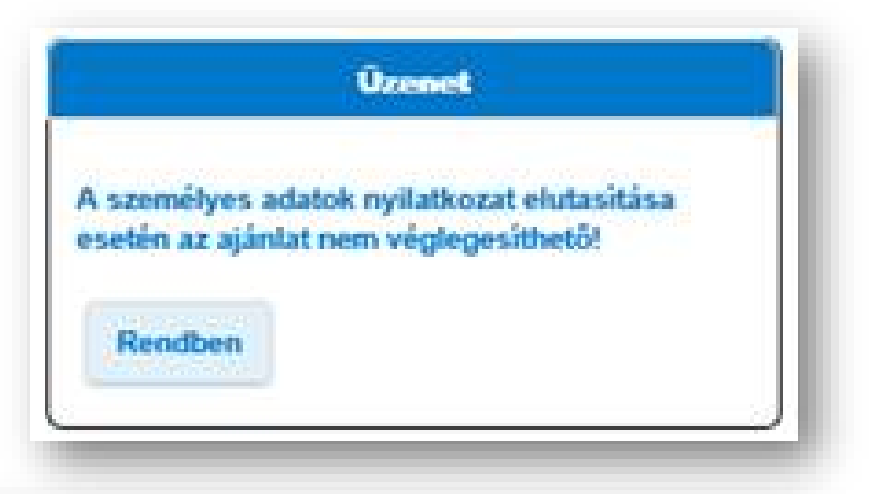

Kósa Éva (SZEKSZÁRD 1983.08.27, 1023 BUDAPEST, Repkény utoa 18.) ezúton igazolom, és aláírásommal hitelesítem, hogy az Aegon Magyarország Általános Biztosító Zrt. (továbbiakban biztosító) részére megadott ajánlat azonosító alatt zárolt, személyes értékesítés keretein belül elektronikusan rögzített Lakásbiztosítási, Casco, GFB, Élet -, baleset - és egészségbiztosítási ajánlatot (továbbiakban: elektronikus ajánlat) én tettem, az abban foglalt adatokat, illetve a biztosító által feltett kérdésekre adott válaszokat, adatkezelési - és egyéb nyilatkozatokat, a biztosító részére én adtam meg. Az elektronikus ajánlat lezérását megelőzően ellenőriztem, hogy az általam megadott adatok a valóságnak megfelelnek és hozzájárulok, hogy a Biztosító a rólam nyilvántartott adatokat az elektronikus ajánlatnak megfelelően módosítsa. Tudomásul veszem és elfogadom a biztosító tájékoztatását, valamint azt is, hogy az elektronikus ajánlat lezárást követően annak tartalmát nem módosíthatom és a biztosító sem tudja utólag módosítani.

Megerdellem Extention

A személyes adatok nyilatkozat elutasítása esetén az ajánlat nem véglegesíthetől

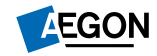

Az ajánlat véglegesítése menü változásai

- Amennyiben olyan nyilatkozat kerül elutasításra mely esetében az ajánlat véglegesíthető, akkor figyelmeztető üzenet jelenik meg a felületen.
- **PI:** Az e-kapcsolatot megjelöltük az ajánlat felvétel során, majd az összegző nyilatkozaton mégis elutasításra kerül akkor figyelmeztető üzenet jön fel.
- De ettől még az ajánlat véglegesíthető az összegző nyilatkozatban megadott válasz alapján. (a példában szereplő esetben, e-kapcsolat nélkül)

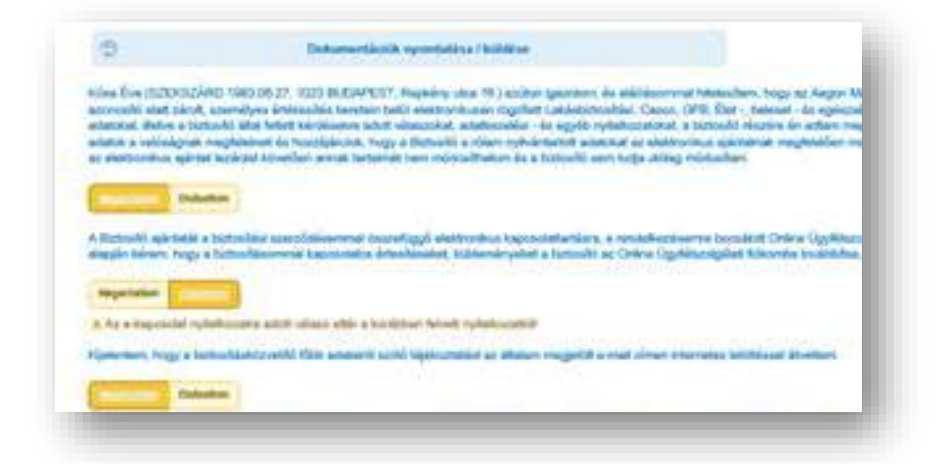

#### "az e-kapcsolat nyilatkozatra adott válasz eltér"

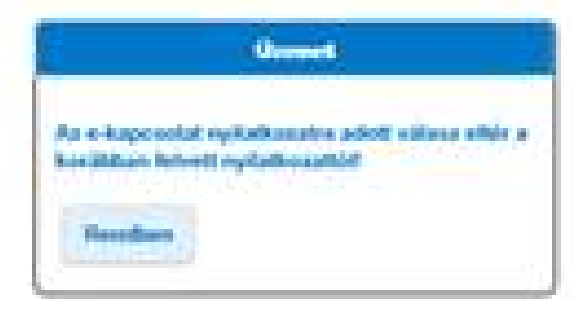

**EGON** 

Az ajánlat véglegesítése menü változásai

- Ameddig bármelyik véglegesítést gátló nyilatkozatra nemleges válasz van megjelölve, az ajánlat véglegesítési funkciógomb inaktív.
- Ekkor ideiglenesen lehet menteni az ajánlatot és a díjkalkulációba is vissza lehet lépni.
- Megfelelő válaszok után, az "tovább a véglegesítésre" gomb elérhetővé válik.

|                      |                                                                                                    | O view proper desperate between                                                                                                    |                                                                                           |
|----------------------|----------------------------------------------------------------------------------------------------|----------------------------------------------------------------------------------------------------|-------------------------------------------------------------------------------------------|
| Cover adverse        | Tayan Balancia di Andrea Carletta Carletta Carle | C Louis Latence Latence manufacture                                                                                                    |                                                                                           |
| Nertin               |                                                                                                    | <ul> <li>Nyorobite search softed opp 22</li> </ul>                                                                                                    |                                                                                           |
| Dungin               |                                                                                                    | Bywaladas as Nysamia sociatysaf                                                                                                    |                                                                                           |
| Aglenet organization | Az apirtal deturnentició/Jitáne arre ta e mad sime tódente                                                                                                    | Badogh BrissBina@valami.he                                                                                                    |                                                                                           |
| roleta               | Must and ranks                                                                                                    | (00.000-00.0001 Q)                                                                                                    |                                                                                           |
|                      | Aylerbal kallaului Yariye (kalepükle)                                                                                                    | Berlag Hill                                                                                                    | 0                                                                                         |
|                      | Endoardd new                                                                                                    | Skelled forgae                                                                                                    | 6                                                                                         |
|                      | Entermarkit annual street                                                                                                    | Bedrocksbyadgaatse angen te                                                                                                    | ¢                                                                                         |
|                      | 🗇 Delementánik spontatios / költése                                                                                                    |                                                                                                    |                                                                                           |
|                      | Alganetan, hogo a tathahlakitanittä Kito anatanit aajot tajotastaista sa ähaan megetti<br>Toosaan <b>Voosaa</b><br>Voosaan Voosaan Voosaan Voosaa kuutuu kuutuu kuutuu kuutuu kuutuu kuutuu kuutuu kuutuu kuutuu kuutuu kuutuu kuu                                                                                                    | it ur nad slover ihternetes Verliksend klepters.<br>Nerveni soverfalse Verliksend i speculitis metti Kitterili kogi esti Stochakon zaverfalse kold<br>di aktionetta davarente interfanzas si spicificati negatione all'e-se distan negationi stati | alad da tajalisastatule - arratyadi bibelan<br>dirain retaratas betelikandi divatkare ita |
|                      | Contraction Contraction                                                                                                    |                                                                                                    |                                                                                           |
|                      | ander Synande Ladraine ander<br>Odersken<br>- Franklin a eigengepiller                                                                                                    |                                                                                                    |                                                                                           |
|                      | Facility & dignation in the second second se |                                                                                                    |                                                                                           |
| A Methavi            | ojtzetes nytatkozatra adott vatasz etter<br>Tovább a véglege                                                                                                    | a korabban tetvett nyitetkozattor<br>esitésre                                                                                                    |                                                                                           |

AEGON

### Nyilatkoztatás a két havi díj befizetéséről <sup>Életbiztosítás</sup>

- Ajánlat felvétele közben a "nyilatkozat első díjfizetésről" menüpontban nyilatkozik róla az ügyfél.
- Ez a lehetőség csak akkor jelenik meg, ha a választott díjfizetési gyakoriság "havi".

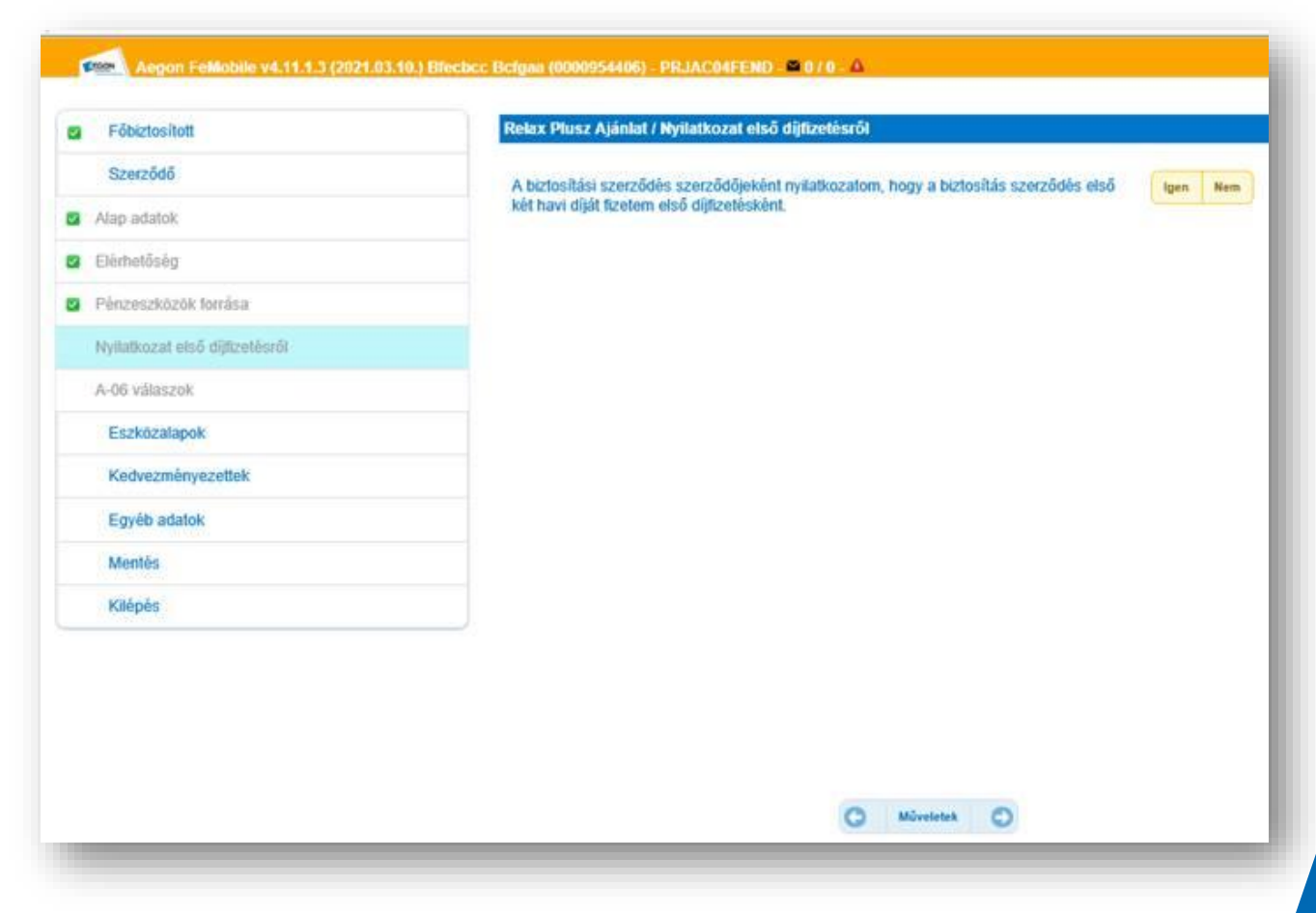

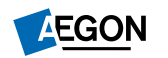

## Nyilatkoztatás a két havi díj befizetéséről

### Életbiztosítások

- Amennyiben az ajánlat felvétele közben a "nyilatkozat első díjfizetésről" menüpontban IGEN válasz kerül megadásra, akkor az ajánlat véglegesítése résznél is meg fog jelenni ez a nyilatkozati elem.
- FONTOS: ha itt az előzőekkel ellentétben elutasításra kerül a kettő havi díj fizetése akkor az ajánlat egy havi díj fizetésével fog véglegesedni!

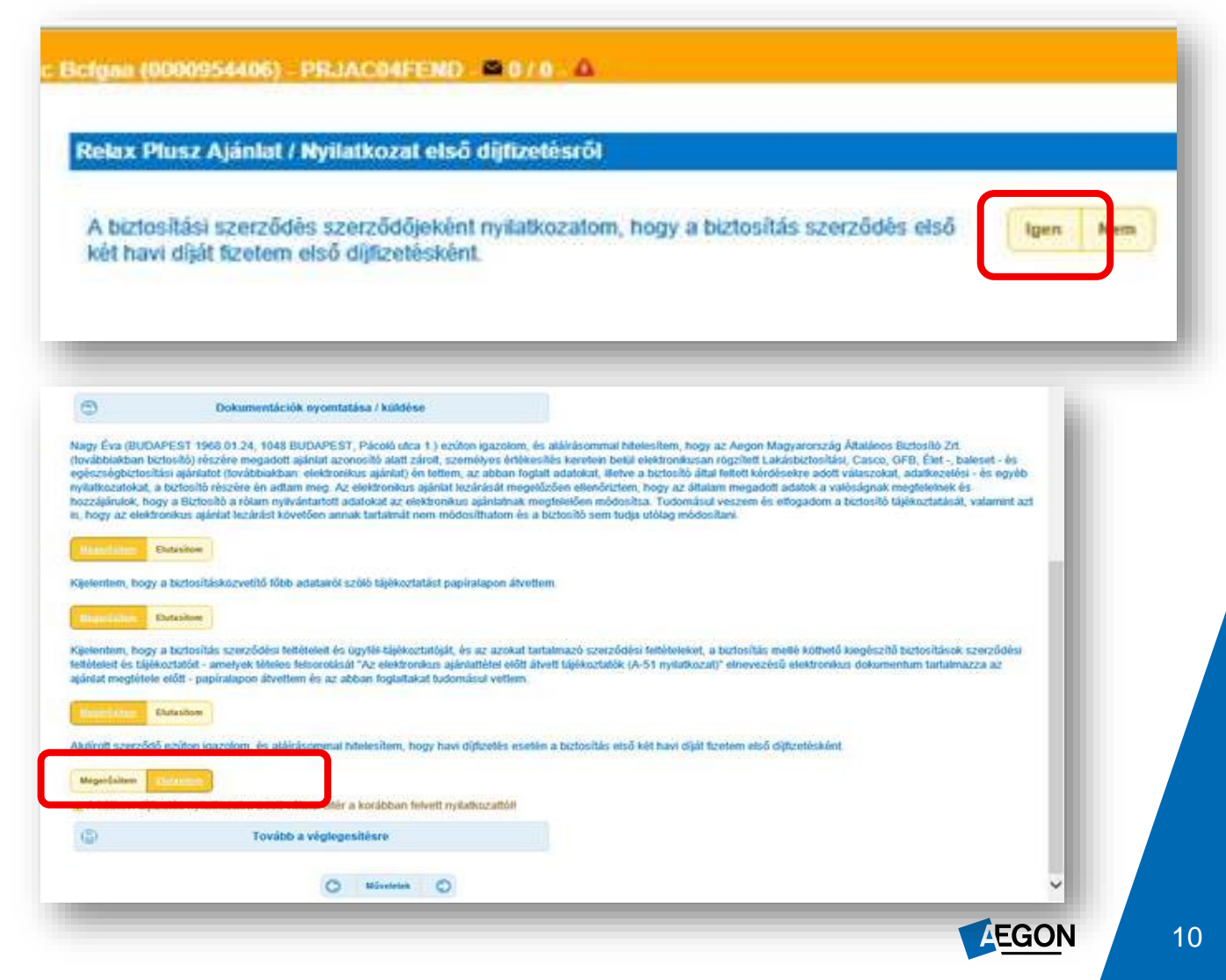